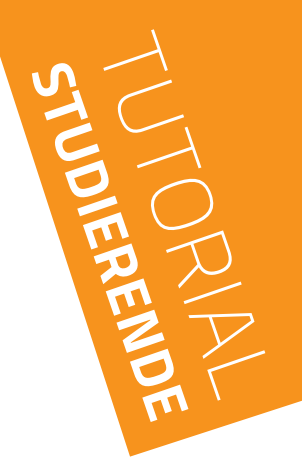

# **WAHLFACH** LEISTUNGSNACHWEIS HOCHLADEN (VORKLINIK)

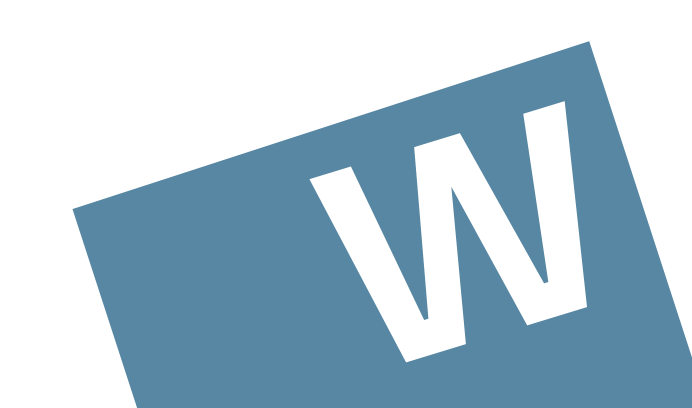

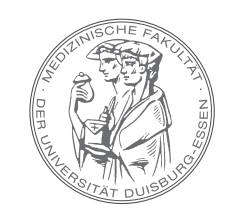

MEDIZINISCHE FAKULTÄT DER UNIVERSITÄT DUISBURG-ESSEN

- IM MENU "MEIN MEDIZINSTUDIUM" WÄHLEN SIE IHRE PERSÖNLICHE "STUDIERENDENAKTE" AUS
- ES ÖFFNET SICH DAS FENSTER "LEISTUNGSPORTFOLIO"

| Mein Medizinstudium                                           |                           |                        |                               |                |         |     |       |  |
|---------------------------------------------------------------|---------------------------|------------------------|-------------------------------|----------------|---------|-----|-------|--|
| Buchung (Hier buchen Sie<br>Ihre Kurse)                       |                           |                        |                               |                |         |     |       |  |
| Ⅲ Meine gebuchten Kurse<br>(Übersicht der gebuchten<br>Kurse) | WICHTIGE INFORMATIONEN    | BERATUNGSMÖGLICHKEITEN | ALLGEMEINE INFOS DES DEKANATS | SEMESTERZEITEN | TERMINE | FAQ | LINKS |  |
| E Meine Mentoring-Gruppe                                      | Leistungsportfolio        |                        |                               |                |         |     |       |  |
| ≡ Meine Anwesenheit                                           |                           |                        |                               |                |         |     |       |  |
| Studierendenakte                                              | + Medizin Vorklinik       |                        |                               |                |         |     |       |  |
| Studerenden - Tutoriae                                        |                           |                        |                               |                |         |     |       |  |
| Aktuelle Ergebnisse                                           | + Verwaltung und Finanzen |                        |                               |                |         |     |       |  |
| Alte Moodle-Passwörter                                        |                           |                        |                               |                |         |     |       |  |
| Dokumente einreichen                                          | + Medizin Klinik          |                        |                               |                |         |     |       |  |
| Mein Sitzplatz -<br>Klausuren                                 |                           |                        |                               |                |         |     |       |  |
| Evaluationen                                                  | + Praktisches Jahr        |                        |                               |                |         |     |       |  |
| E Prüfungstermine - Klinik                                    |                           |                        |                               |                |         |     |       |  |
| ■ Prüfungstermine -<br>Vorklinik                              | V                         |                        |                               |                |         |     |       |  |
| Zuteilungsantrag                                              |                           |                        |                               |                |         |     |       |  |

## BEREICH "MEDIZIN VORKLINIK" MIT KLICK AUF "+" ÖFFNEN DORT "EXPAND ALL" AUSWÄHLEN

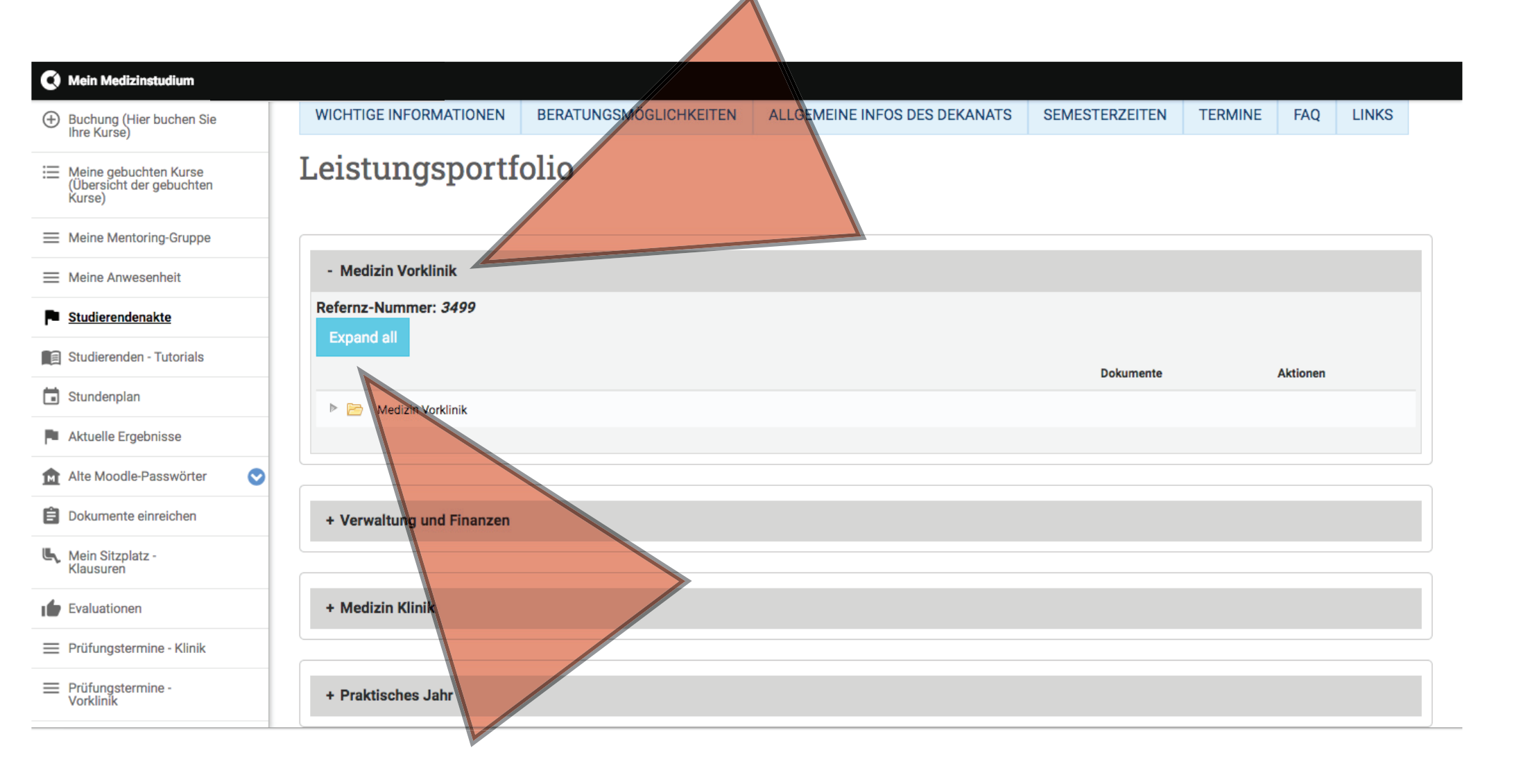

#### BEIM VIERTLETZTEN PUNKT "WAHLFACH VORKLINIK" EINEN "NEUEN EINTRAG" MIT KLICK AUF DAS SYMBOL RECHTS AUSWÄHLEN

#### Mein Medizinstudium

- Buchung (Hier buchen Sie Ihre Kurse)
- Meine gebuchten Kurse (Übersicht der gebuchten Kurse)
- Meine Mentoring-Gruppe
- Meine Anwesenheit
- Studierendenakte
- Studierenden Tutorials
- **Stundenplan**
- Aktuelle Ergebnisse
- Alte Moodle-Passwörter
- Dokumente einreichen
- Mein Sitzplatz -Klausuren
- Evaluationen
- Prüfungstermine Klinik
- Prüfungstermine -Vorklinik

|   |                                                                                  | Dokum                                                                                          | ente Aktione |
|---|----------------------------------------------------------------------------------|------------------------------------------------------------------------------------------------|--------------|
|   | ▶ 💦 V9 Seminar Anatomie 📄                                                        | Vom: Montag, Oktober 14, 2013 Bis: Freitag, Februar 7, 2014, Status: Pass Typ:<br>Nachweis UDE | 2            |
|   | V6 Seminar der Medizinischen Psychologie und Medizinischen<br>Soziologie         | Vom: Montag, April 8, 2013 Bis: Freitag, Juli 19, 2013, Status: Pass Typ: Nachweis<br>UDE      | 2            |
| _ | V5 Praktikum zur Einführung in die klinische Medizin (mit Patien tenvorstellung) | Vom: Montag, April 8, 2013 Bis: Freitag, Juli 19, 2013, Status: Pass Typ: Nachweis<br>UDE      | 2            |
|   | V4 Praktikum der Berufsfelderkundung                                             | Vom: Montag, Oktober 15, 2012 Bis: Freitag, Februar 8, 2013, Status: Pass Typ:<br>Nachweis UDE | 2            |
|   | V3 Praktikum der medizinischen Terminologie                                      | Vom: Montag, Oktober 15, 2012 Bis: Freitag, Februar 8, 2013, Status: Pass Typ:<br>Nachweis UDE | 2            |
|   | Wahlfach Vorklinik                                                               |                                                                                                | 1            |
|   | V_Ehilfe Ausbildung in Enster Hilfe (EH)                                         | Vom: Montag, April 8, 2013 Bis: Freitag, Juli 19, 2013, Status: Pass Typ: Nachweis<br>UDE      |              |
| 2 | V16 Integrierte Seminare                                                         | Vom: Montag, April 7, 2014 Bis: , Status: Pass Typ: Nachweis UDE                               | 2            |
|   | V17 Seminar mit klinischen Bezugen                                               | Vom: Dienstag, April 7, 2015 Bis: Freitag, Juli 17, 2015, Status: Pass Typ: Nachweis<br>UDE    | 2            |
|   |                                                                                  |                                                                                                |              |
|   | + Verwaltung und Finanzen                                                        |                                                                                                |              |
|   |                                                                                  |                                                                                                |              |

## IM NEUEN FENSTER "WAHLFACH LEISTUNGSNACHWEIS" AUSWÄHLEN UND MIT KLICK AUF "+ HINZUFÜGEN" ZUR UPLOAD-SEITE GELANGEN

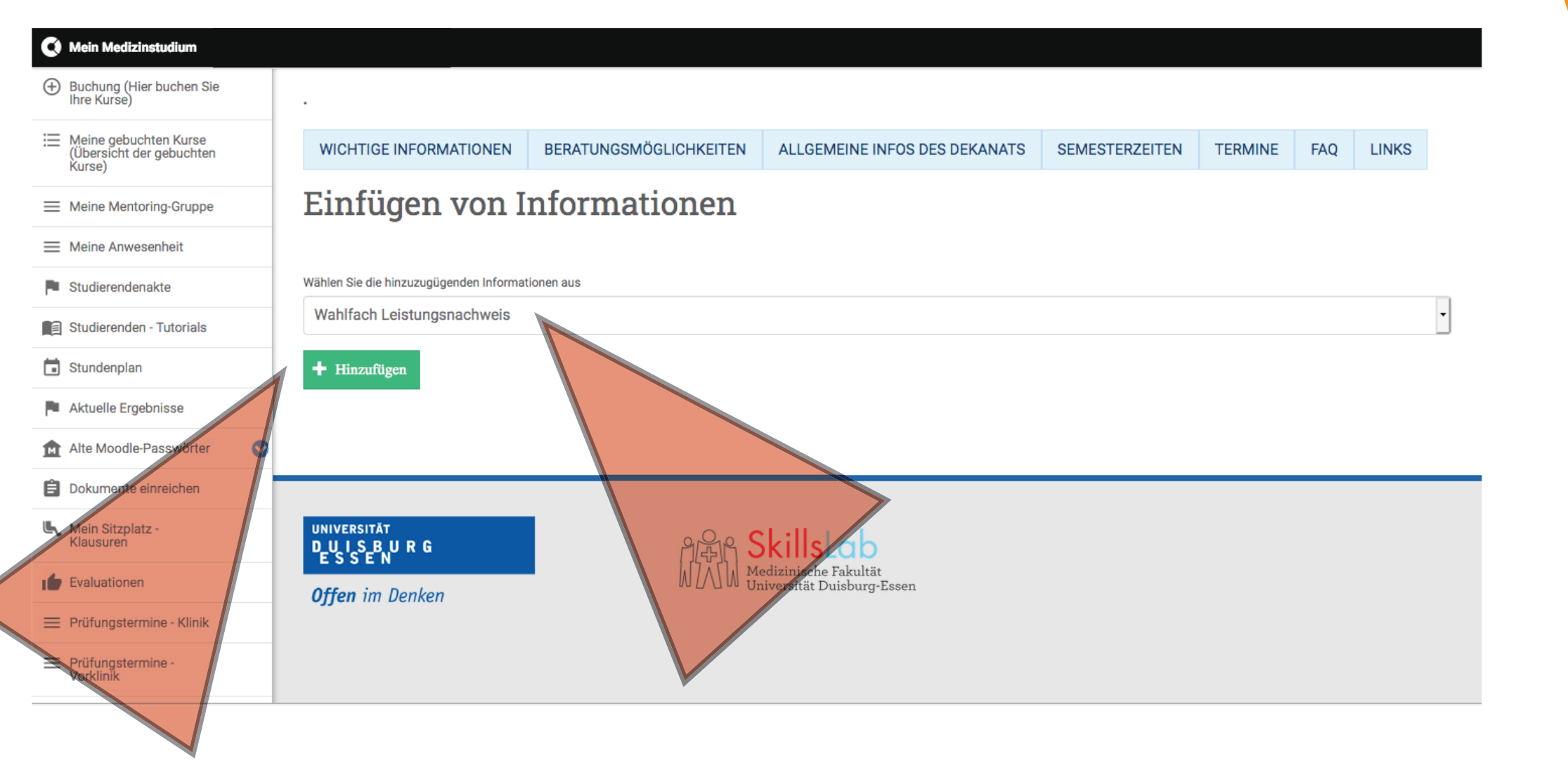

 DER BEREICH ZUM UPLOAD DES LEISTUNGSNACHWEISES ÖFFNET SICH UND SIE KÖNNEN UNTER "SEMESTER DER DURCHFÜHRUNG" DAS PASSENDE SEMESTER ZUM WAHLFACH AUSWÄHLEN

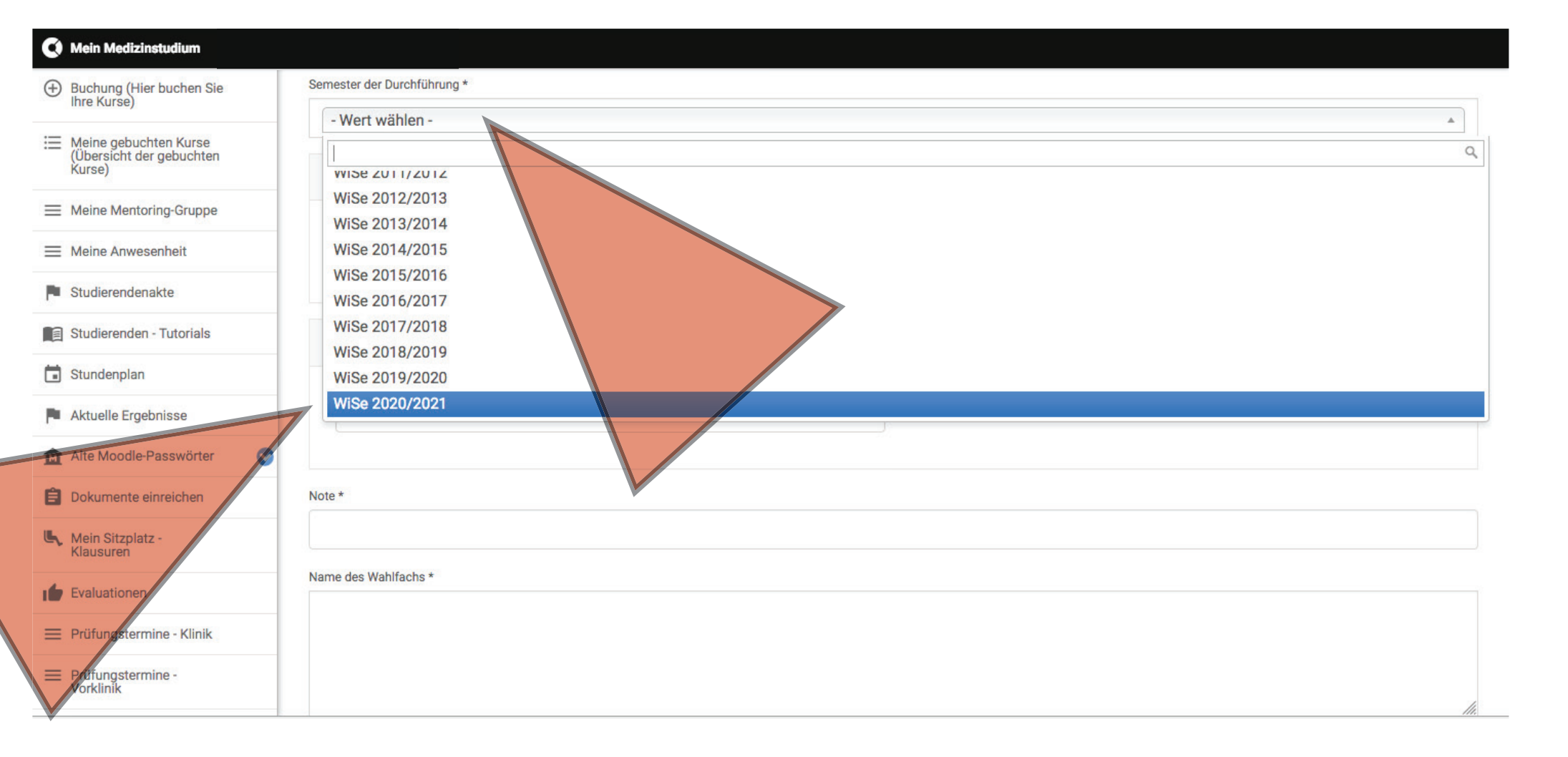

#### DATUM "BEGINN DES WAHLFACHS" UND "ENDE DES WAHLFACHS" SOWIE DIE BESCHEINIGTE "NOTE" UND "NAME DES WAHLFACHS" EINTRAGEN

![](_page_6_Figure_1.jpeg)

## MIT KLICK AUF "DURCHSUCHEN" DEN LEISTUNGSNACHWEIS IM SICH DANN ÖFFNENDEN FENSTER SUCHEN, AUSWÄHLEN UND "ÖFFNEN"

| Q Suchen    |
|-------------|
| rungsdatum  |
| e, 09:16    |
|             |
|             |
|             |
|             |
|             |
|             |
|             |
|             |
|             |
|             |
| chen Öffnen |
|             |

MIT DEM KLICK AUF "HOCHLADEN" WIRD DER LEISTUNGSNACHWEIS INS SYSTEM GELADEN – ABER NOCH NICHT EINGEREICHT!!!

![](_page_8_Figure_1.jpeg)

 ERST MIT DEM ABSCHLIESSENDEN KLICK AUF "EINREICHEN", SOWIE DER FOLGENDEN BESTÄTIGUNG MIT "OK" IM SICH ÖFFNENDEN POP-UP, WIRD IHR LEISTUNGSNACHWEIS ZUR GENEHMIGUNG ENDGÜLTIG EINGEREICHT

| 🔇 Mein Medizinstudium                                       |                                  |                                                                                           |                                           |
|-------------------------------------------------------------|----------------------------------|-------------------------------------------------------------------------------------------|-------------------------------------------|
| Buchung (Hier buchen Sie<br>Ihre Kurse)                     |                                  |                                                                                           | li.                                       |
| Heine gebuchten Kurse<br>(Übersicht der gebuchten<br>Kurse) | Nachweis                         |                                                                                           |                                           |
| E Meine Mentoring-Gruppe                                    | Datelinformation                 |                                                                                           | Zeilenreihenfolge anzeigen<br>Operationen |
| Meine Anwesenheit                                           | 🕂 🛃 Wahlfachbescheinigung        | This action cannot be undone and you cannot change the form later. Do you want to submit? | m Entfernen                               |
| Studierendenakte                                            | New Data Nam Care                |                                                                                           |                                           |
| Studierenden - Tutorials                                    | Durchsuchen Ke                   | Abbrechen OK                                                                              | • Hichladen                               |
| 🖬 Stundenplan                                               | Weitere Informationen            |                                                                                           |                                           |
| Aktuelle Ergebnisse                                         |                                  |                                                                                           |                                           |
| Alte Moodle-Passwörter                                      | Einreichen Vorschau              |                                                                                           |                                           |
| Dokumente einreichen                                        | 7                                |                                                                                           |                                           |
| Mein Sitzplatz -<br>Klausuren                               |                                  |                                                                                           |                                           |
| Evaluationen                                                |                                  |                                                                                           |                                           |
| E Prüfungsterming - Klinik                                  | UNIVERSITÄT<br>DUISBURG<br>ESSEN | の最合 SkillsLab                                                                             |                                           |
| Prüfungstermine - Vorklinik                                 | <b>Offen</b> im Denken           | M Medizinische Fakultät<br>Universität Duisburg-Essen                                     |                                           |
| E Zureilungsantrag                                          |                                  |                                                                                           |                                           |
| Thissher labe                                               |                                  |                                                                                           |                                           |

• IN IHRER STUDIERENDENAKTE WIRD IHNEN NACH ERFOLGREICHER GENEHMIGUNG IHR WAHLFACH-LEISTUNGSNACHWEIS ANGEZEIGT.